## Verkoop knop in de Kassa

Allereerst moet er door de bedrijfsleider (backoffice bevoegde) een diversen product op de backoffice aangemaakt gaan worden. Zoals Diversen / Kadobon / Plastic Tasje

## In de Winkel:

Daarna kan de bedrijfsleider of manager van de winkel, artikelkaarten aanmaken of aanpassen met zijn login. Deze artikelkaarten komen als groepsknoppen in de kassa te staan.

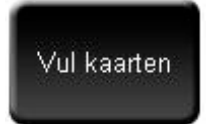

Via meerfuncties, kom je met de knop Vul kaarten bij het volgende scherm

| Fill cards        |                                         |              |
|-------------------|-----------------------------------------|--------------|
| Active card       |                                         |              |
| Productkaarten:   |                                         |              |
|                   | Accessoires<br>Accessoires1<br>Diensten |              |
| Button settings   | Diensten1<br>Onderhoud                  | ×            |
| Barcode:<br>Name: |                                         | $\square$    |
| Price:            |                                         | $\square$    |
| Maak knop         | Verwijder knop                          | Zoek product |

Selecteer eerst bij Productkaarten (rechtboven) de juiste Productknop. Nu verschijnt de betreffende Productkaart, met alle reeds gekoppelde artikelen.

| Fill cards                   |                |                                         |                                         |                                     |      |
|------------------------------|----------------|-----------------------------------------|-----------------------------------------|-------------------------------------|------|
| Active card                  |                |                                         |                                         |                                     |      |
| Productkaarten: (Accessoires | Association    |                                         | Biba Armband<br>9,00                    | Biba Sjaal<br>15,00                 |      |
|                              |                | Lelle 39 Multi Tassel Bracelet<br>39,00 | Lelle 49 Little Charm<br>49,00          |                                     |      |
|                              |                |                                         | Lelle 69 Little Charm Necklace<br>69,00 | Lelle 89 Charm Necklace<br>89,00    |      |
| Button settings              |                |                                         | JW Riem kroko blauw<br>79,00            | JW Riem twee kleurig grijs<br>79,00 |      |
| Name:                        |                |                                         | JW Riem bruin<br>79,00                  | JW Riem kroko zilver<br>79,00       |      |
| Price:                       |                |                                         | JW Riem goudpuntje goud<br>79,00        | RM Coin Wallet bruin<br>32,00       |      |
| Maak knop                    | Verwijder knop | Zoek product                            | RM Brillenkoker groen<br>39,00          | RM Brillenkoker bruin<br>39,00      |      |
|                              |                |                                         | RM Brillenkoker blauw<br>39,00          | RM Brillenkoker grijs<br>39,00      |      |
|                              |                |                                         | RM Festivalbandje groen<br>32,00        | RM Festivalbandje bruin<br>32,00    |      |
|                              |                |                                         |                                         | Volgende                            | Exit |
| Opsla                        | an             | Sluiten                                 |                                         |                                     |      |

Selecteer nu in het lege gedeelte, een wit vlak.

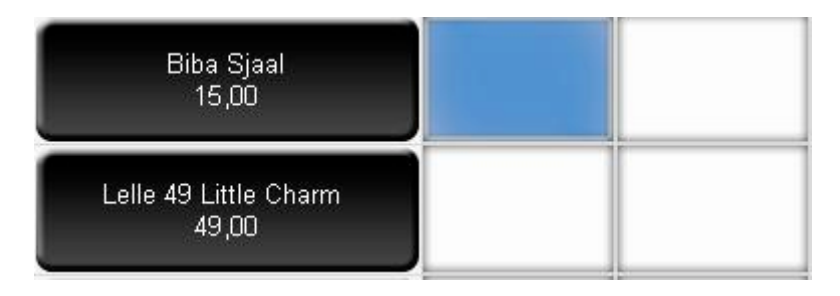

Deze wordt direct blauw en druk op de knop <u>Nieuwe knop</u>. Het blauwe knopje veranderd in een zwart knopje met tekst <u>Naam en Prijs</u>

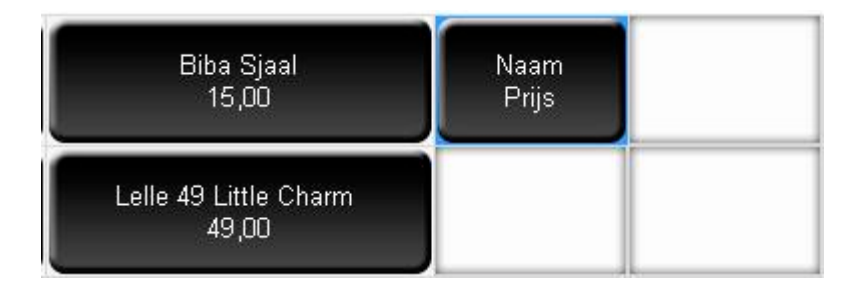

Ga nu het artikel zoeken, om deze als knop in te stellen.

Bij <u>Button settings</u>, kan er een barcode ingetoetst/gescand worden, daarna op de **TAB toets** (toetsenbord) en het artikel naam en prijs verschijnen in de velden onder barcode

| Button setting | js             |              |
|----------------|----------------|--------------|
| Barcode:       | (              |              |
| Name:          | Naam           |              |
| Price:         | DPrijs         |              |
|                |                |              |
| Maak knop      | Verwijder knop | Zoek product |

De Naam en prijs op de nieuwe knop worden nu ook aangepast. Druk op opslaan en de knop is klaar voor gebruik!

## Knop aanpassen of van plaats veranderen

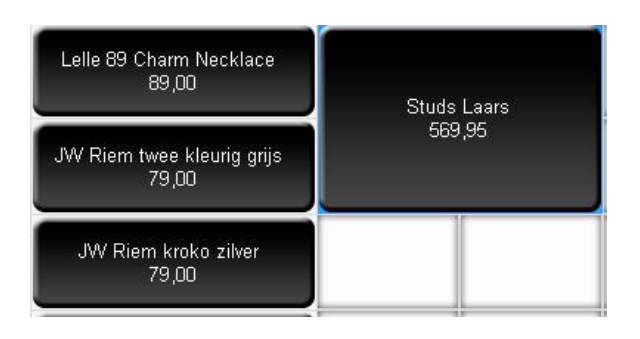

Om de knop op een andere plek te verplaatsen, kan er met behulp van de muis, in de rechter bovenhoek van de knop gedrukt worden en verschijnt er een verplaatsing teken. Hou de muisknop ingedrukt tijdens het verplaatsen.

De knop kan ook groter gemaakt worden d.m.v. verschuiven. Verschuiven kan, indien er voldoende ruimte is, ook weer met de muis en dan via de rand van de knop vast houden en schuiven.

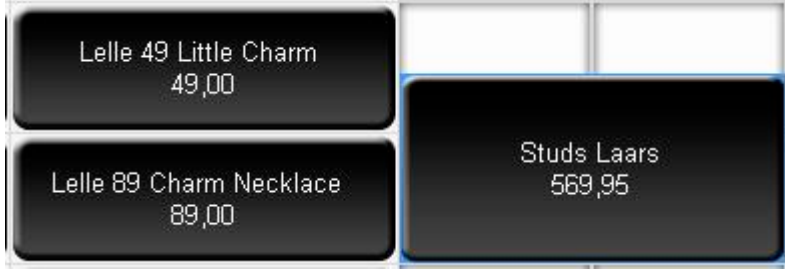

Bovenstaand een voorbeeld tijdens het verschuiven naar boven. Na het loslaten van de muis, wordt de knop op de goede plek gezet.

Let Op!! Zorg er wel voor dat de knop aan de linkerkant en bovenkant genoeg ruimte heeft om te kunnen schuiven.